## HOW TO ADD AN E-MAIL ADDRESS IN CNNX

From your CNNX caseload select a case and click on person list to the left.

| THOME .                                                                                                    | AD & TO-DOs REPORTS                    | WIND                        | DOWS MANAGER                 |                       |      |      |          |            |        |           |        |             | Intakes 💌Sea | arch/ |
|----------------------------------------------------------------------------------------------------|----------------------------------------|-----------------------------|------------------------------|-----------------------|------|------|----------|------------|--------|-----------|--------|-------------|--------------|-------|
|                                                                                                    | д                                      |                             |                              |                       |      |      |          |            |        |           |        |             |              | -     |
| Common 🎄                                                                                                    |                                        |                             |                              |                       |      |      |          |            |        |           |        |             |              |       |
| List Assignments Made                                                                                                    | <ul> <li>Search Other Units</li> </ul> | /Workloads                  |                              |                       |      |      |          |            |        |           |        |             |              |       |
| Change Case(Stage) Name/                                                                                                    |                                        | _                           |                              |                       |      |      |          |            |        |           |        |             |              |       |
| CD                                                                                                    | My Workload                            | ly To-Dos                   |                              |                       |      |      |          |            |        |           |        |             |              |       |
| Case Summary                                                                                                    | Last Refresh: 7/19/2                   | 017 12:48                   | 3:44 PM                      |                       |      |      |          |            |        |           |        |             | refresh list |       |
| Assign                                                                                                    |                                        | L. L.                       | ci N                         | Ía                    | 1-   | la t | Í ci na  | le m       | le i   | 1-        | 1.     | let to t    | Ĭ. t. t      |       |
| Stage <u>A</u> ctions *                                                                                                    | New                                    |                             | Stage Name                   | Stage                 | Туре | Role | Stage ID | Case ID    | County | Zone      | Agency | Start Date  | Assigned     | _     |
| Programs Notes                                                                                                    | <u>v</u>                               |                             |                              |                       |      |      |          |            |        | _         | _      |             |              |       |
| FASP                                                                                                    |                                        | S                           | sleet,Maria                  | INT                   | SUB  | PR   | 23100027 | 33100030   | 031    |           |        | 05/04/2004  | 05/04/2004   |       |
| Sex Trafficking Screening                                                                                                    |                                        | Si                          | imith,Abigail                | FAR                   | INI  | PR   | 24400383 | 34400211   | 031    |           |        | 10/27/2014  | 10/27/2014   |       |
| Missing Child                                                                                                    |                                        | A                           | Adams,Maggie                 | FSS                   | CWS  | CP   | 24600408 | 34600214   | 031    |           | A31    | 04/24/2009  | 04/24/2009   |       |
| Health Services                                                                                                    |                                        | A                           | Antonio,Maria                | INV                   | INI  | PR   | 20100697 | 30100348   | 031    |           |        | 03/13/2003  | 03/13/2003   |       |
| Service Plan Review                                                                                                    |                                        |                             | Intonio Maria                | IND/                  | CIID | DD   | 20100600 | 20100249   | 021    |           |        | 02/14/2002  | 02/14/2002   |       |
| Permanency                                                                                                    |                                        |                             |                              |                       |      |      |          |            |        |           |        |             |              |       |
|                                                                                                    |                                        |                             |                              |                       |      |      |          |            |        |           |        |             |              |       |
| Education                                                                                                    |                                        |                             |                              |                       |      |      |          |            |        |           |        |             |              |       |
| Education<br>Unlink FSS                                                                                                    |                                        | F 1                         |                              |                       |      |      | _        |            |        |           |        |             |              |       |
| Education<br>Unlink FSS<br>Family Relationship Matrix (C)                                                                                                    | Case To-Dos St                         | age Events                  |                              |                       |      |      |          |            |        |           |        |             |              |       |
| Education<br>Unlink FSS<br>Family Relationship Matrix (C)<br>Close Stage                                                                                                    | Case To-Dos St                         | age Events                  | 8/18/2017 <b>▼*</b> Se       | arch                  |      |      |          |            |        |           |        |             |              |       |
| Education<br>Unlink FSS<br>Family Relationship Matrix (C)<br>Close Stage<br>Outside Participants                                                                                                    | Case To-Dos St<br>From: _/_/           | age Events                  | 8/18/2017 💽 * 🛛 Se           | earc <u>h</u>         |      |      |          |            |        |           |        |             |              |       |
| Education<br>Unlink FSS<br>Family Relationship Matrix (C)<br>Close Stage<br>Outside Participants<br>Tracked Children                                                                                                | Case To-Dos St<br>From: _/_/           | age Events<br>To: 08        | 8/18/2017 💽 * 🛛 Sa           | earc <u>h</u><br>Date |      | Sta  | çe ID    | Stage Name |        | Descripti | on     | Assigned To | Created By   |       |
| Education<br>Unlink FSS<br>Family Relationship Matrix (C)<br>Close Stage<br>Outside Participants<br>Tracked Children<br>To-Do Options \$                                                                            | Case To-Dos 5                          | age Events<br>To: 0         | 8/18/2017 💌 * 🛛 Se<br>Status | earc <u>h</u><br>Date | _    | Sta  | çe ID    | Stage Name |        | Descripti | on     | Assigned To | Created By   |       |
| Education<br>Unlink FSS<br>Family Relationship Matrix (C)<br>Close Stage<br>Outside Participants<br>Tracked Children<br>To-Do Ogtions<br>New                                                                        | Case To-Dos 51                         | age Events<br>Yo: 0         | 8/18/2017 💌 * 🛛 Se<br>Status | earch<br>Date         |      | Sta  | ge ID    | Stage Name |        | Descripti | on     | Assigned To | Created By   |       |
| Education<br>Unlink FSS<br>Family Relationship Matrix (C)<br>Close Stage<br>Outside Participants<br>Tracked Children<br>To-Do Ogtions<br>New<br>Detail                                                              | Case To-Dos si<br>From: _/_/           | age Events<br>To: 08        | 8/18/2017 💽 * 🛛 Se<br>Status | earc <u>h</u><br>Date |      | Sta  | ge ID    | Stage Name |        | Descripti | on     | Assigned To | Created By   |       |
| Education Unlink FSS Family Relationship Matrix (C) Close Stage Outside Participants Tracked Children To-Do Options New Detail Detail Delete                                                                        | Case To-Dos Si<br>From: _/_/           | age Events<br>To: 0         | 8/18/2017 🔽 * Sc<br>Status   | tarch<br>  Date       |      | Sta  | ge ID    | Stage Name |        | Descripti | DT     | Assigned To | Created By   |       |
| Education<br>Unlink FSS<br>Family Relationship Matrix (C)<br>Close Stage<br>Outside Participants<br>Tracked Children<br>To-Do Ogtions &<br>New<br>Detail<br>Delete<br>Mark As Complete                              | Case To-Dos Si<br>From: _/_/<br>22T    | age Events<br>To: 0         | 8/18/2017 🗸 * Sc<br>Status   | arc <u>)</u><br>Date  | _    | Sta  | ge ID    | Stage Name |        | Descripti | DR     | Assigned To | Created By   |       |
| Education<br>Unlink FSS<br>Family Relationship Matrix (C)<br>Close Stage<br>Outside Participants<br>Tracked Children<br>To-Do Ogtions &<br>New<br>Detail<br>Delete<br>Mark As Complete                              | Case To-Dos SI                         | age Events<br>To: 0         | 8/18/2017 v * Se<br>Status   | Date                  | _    | Sta  | ge ID    | Stage Name |        | Descripti | DN     | Assigned To | Created By   |       |
| Education<br>Unlink FSS<br>Family Relationship Matrix (C)<br>Close Stage<br>Outside Participants<br>Tracked Children<br>To-Do Ogtions &<br>New<br>Detail<br>Delete<br>Mark As Complete<br>Outputs &<br>Combined OC1 | Case To-Dos 5                          | age Events<br>To: 0         | 8/18/2017 💌 * 💽 Satus        | arch<br>Date          |      | Sta  | ge 10    | Stage Name |        | Descripti | DA     | Assigned To | Created By   |       |
| Education Unlink FSS Family Relationship Matrix (C) Close Stage Outside Participants Tracked Children To-Do Ogtions New Detail Delete Mark As Complete Outputs Combined OCI INV/FAR OCI                             | Case To-Dos SI                         | age Events<br>To: 04<br>ype | 8/18/2017 💌 * 🛛 😒            | earch<br>  Date       |      | Sta  | ge ID    | Stage Name | _      | Descripti | on     | Assigned To | Created By   |       |
| Education Unlink FSS Family Relationship Matrix (C) Close Stage Outside Participants Tracked Children To-Do Options New Detail Delete Mark As Complete Outputs Combined OCI INV/FAR OCI Family Services OCI         | Case To-Dos Si                         | age Events<br>To: 04<br>/pe | 8/18/2017 💽 ဳ Sc<br>Status   | tard)<br>Date         |      | Sta  | ge ID    | Stage Name |        | Descripti | on     | Assigned To | Created By   |       |

| Select the person you want to ente | r the | information or | ۱. |
|------------------------------------|-------|----------------|----|
|------------------------------------|-------|----------------|----|

| @ Person List - Adams, Mage               | jie - <b>5:246004</b> 0 | 08/C:34600214             |                     |                       |                        |                   |            |                     |                     |              |                     |                |
|-------------------------------------------|-------------------------|---------------------------|---------------------|-----------------------|------------------------|-------------------|------------|---------------------|---------------------|--------------|---------------------|----------------|
| •                                         |                         |                           |                     |                       |                        |                   |            |                     |                     |              |                     | Print Screen   |
|                                           | Case Name:              | Adams, Maggie             |                     | Case Init             | tiation Date: 04/24/20 | 09                |            |                     |                     |              |                     |                |
| Options                                   | Stage:                  | FSS                       |                     | Stage Ty              | /pe: CWS               |                   |            |                     |                     |              |                     |                |
| New Search                                |                         | ) Maraa                   |                     | L DOR                 |                        | Ìc                | Trees      | Í n-l-              | D-1/7-4             | D 10         | D-t- Add-d          |                |
| Add Person<br>Primany/Secondary Caretaker |                         | Name                      | M/S 50              |                       | Арр                    | rox sex           | Туре       | Role                | Rel/Int             | Person 1D    | Date Added          |                |
| Family Relationship Matrix (C)            |                         | Adams, Maggie             | v                   | 09/15/1980            |                        | F                 | PRN        | RS                  | Mother              | 14600986     | 04/24/2009          |                |
| Compare WMS Data                          |                         | Adams, Quincy             | v                   | 04/30/2014            |                        | M                 | PRN        | RS                  | Child               | 14600989     | 04/24/2009          |                |
| End Date Stage Involvement                |                         | Adams,Evelyn              | V                   | 03/24/2008            |                        | F                 | PRN        | RS                  | Child               | 14600988     | 04/24/2009          |                |
| Bridges To Health (B2H)                   |                         | Adams, Jamal              | v                   | 02/22/2003            |                        | м                 | PRN        | RS                  | Child               | 14600987     | 04/24/2009          |                |
| Address & Phone Options *                 |                         |                           |                     |                       |                        |                   |            |                     |                     |              |                     | Count = 4      |
| Paste Phone Info                          |                         |                           |                     |                       | _                      |                   |            |                     |                     |              |                     |                |
| Outputs 8                                 |                         |                           |                     |                       |                        |                   |            |                     |                     |              |                     | AppR <u>eg</u> |
| Person Data                               | Person Inf              | • Person Merge/Split      | Case List           |                       |                        |                   |            |                     |                     |              |                     |                |
| Help                                      | Detail                  | Address                   |                     | amer Identifierr      | Characteristics        | Person Events Add | it Detail  |                     |                     |              |                     |                |
|                                           |                         | Address                   |                     | ames Juentmers        | Characteristics        | Aud Aud           | it. Detail |                     |                     |              |                     |                |
|                                           | First:                  | Maggie                    |                     | * M:                  | Last: Adams            |                   |            |                     | * Sfx:              | •            | Status: Active      |                |
|                                           | Current Sta             | ige                       |                     | Deley Remined D       |                        | E Dellet          | Mathan     |                     |                     |              | PID: 14600986       |                |
|                                           | Type:                   | PRN                       |                     | Kole: Services R      | ecipient               | Kei/int:          | Wother     |                     |                     |              |                     |                |
|                                           | - Demograph             | hics                      |                     | L                     | - li-h                 |                   | Ethnicity: | Non-Hispan          | ic or Latino        | <b>▼</b> *\$ | Black or African An | nerican 🔺 *\$  |
|                                           | Sex:                    | remaie                    |                     |                       | igiisn                 |                   |            | Hisp                | anic or Latino Orig | in           | Caribbean           |                |
|                                           | Marital:                | Divorced                  |                     | Confirm P             | 'L                     |                   | Cent       | al American<br>bean |                     |              | Native African      |                |
|                                           | Religion:               |                           |                     | <u>•</u>              |                        |                   | Cuba       | n                   |                     |              | Alaskan Native      | African An     |
|                                           | DOB:                    | 09/15/1980 🔽 🏷 Approx     | DOB Age: 36         |                       |                        |                   | Mexi       | can                 |                     |              | American Indian     |                |
|                                           | DOD:                    | _/_/ 🔽 🗖 Approx           | DOD Reason:         |                       |                        | T                 | North      | o Rican             |                     |              | Chinese             |                |
|                                           | (1                      | Date of Death)            |                     |                       |                        |                   | C Othe     | n American<br>r     |                     |              |                     |                |
| ! = Sensitive * = Required                | = AFCARS 🗸              | = Data Exists (C) = Compl | ete 🔒 = Read-Only I | Mode 🛛 🗹 = Unsaved Ch | nanges                 |                   |            |                     |                     |              |                     |                |

## HOW TO ADD AN E-MAIL ADDRESS IN CNNX

## Click on the identifiers tab.

| Person List - Adams, Magg      | jie - <b>5:246004</b> 0 | 08/C:34600214           |                                       |                                       |                  |             |      |         |             |            | _ 0 🛛        |
|--------------------------------|-------------------------|-------------------------|---------------------------------------|---------------------------------------|------------------|-------------|------|---------|-------------|------------|--------------|
|                                |                         |                         |                                       |                                       |                  |             |      |         |             |            | Print Screen |
|                                | Case Name:              | Adams, Maggie           |                                       | Case Initiation Date: 04/2            | 4/2009           |             |      |         |             |            | A            |
| Options                        | Stage:                  | FSS                     |                                       | Stage Type: CWS                       | ;                |             |      |         |             |            |              |
| New Search<br>Add Person       |                         | Name                    | M/S Sch                               | ров                                   | Approx Sex       | Туре        | Role | Rel/Int | Person ID   | Date Added |              |
| Primary/Secondary Caretaker    |                         |                         |                                       |                                       |                  |             |      |         |             |            |              |
| Family Relationship Matrix (C) |                         | Adams,Maggie            | V                                     | 09/15/1980                            | F                | PRN         | RS   | Mother  | 14600986    | 04/24/2009 |              |
| Compare WMS Data               |                         | Adams,Quincy            | V                                     | 04/30/2014                            | м                | PRN         | RS   | Child   | 14600989    | 04/24/2009 |              |
| End Date Stage Involvement     |                         | Adams,Evelyn            | V                                     | 03/24/2008                            | F                | PRN         | RS   | Child   | 14600988    | 04/24/2009 |              |
| bloges to Health (62H)         |                         | Adams, Jamal            | V                                     | 02/22/2003                            | м                | PRN         | RS   | Child   | 14600987    | 04/24/2009 |              |
| Outputs                        |                         |                         |                                       |                                       |                  |             |      |         |             |            | Count = 4    |
| Help                           |                         |                         |                                       |                                       |                  |             |      |         |             |            | AppReg       |
|                                | Person Inf              | Person Merce/Split      | Case List                             |                                       |                  |             |      |         |             |            |              |
|                                |                         |                         |                                       |                                       |                  | _           |      |         |             |            |              |
|                                | Detail                  | Address                 | Phone AKA Names                       | Identifiers Characteristics           | Person Events Ad | dit. Detail |      |         |             |            |              |
|                                | i≇ Inv                  | Туре                    | Number                                | Start Date                            |                  | End         | Date |         | Comm        | nents      |              |
|                                |                         |                         | · · · · · · · · · · · · · · · · · · · | · · · · · · · · · · · · · · · · · · · |                  |             |      |         | · · · · · · |            |              |
|                                |                         |                         |                                       |                                       |                  |             |      |         |             |            |              |
|                                |                         |                         |                                       |                                       |                  |             |      |         |             |            |              |
|                                |                         |                         |                                       |                                       |                  |             |      |         |             |            |              |
|                                |                         |                         |                                       |                                       |                  |             |      |         |             |            | Count = 0    |
|                                |                         |                         |                                       |                                       |                  | _           |      |         |             |            | count = 0    |
|                                | -Person Ide             | ntifiers                |                                       | mente:                                |                  |             |      |         |             |            |              |
|                                | Type:                   | l                       | * °°                                  | ninenta.                              |                  |             |      |         |             |            |              |
|                                | Number:                 |                         | *                                     |                                       |                  |             |      |         |             |            |              |
|                                | 🗌 🗆 Invalid             |                         |                                       |                                       |                  |             |      |         |             |            |              |
| ! = Sensitive * = Required \$  | = AFCARS 🛛 🖌            | = Data Exists (C) = Com | plete 🛛 🔒 = Read-Only Mode            | 📓 = Unsaved Changes                   |                  |             |      |         |             |            |              |

| and the second second sec | gie - <b>5:246004</b> 0                       | 08/C:34600214 [Unsave      | l Changes]     |                     |                      |           |              |      |         |           |            | _0         |
|----------------------------------------------------------------------------------------------------|-----------------------------------------------|----------------------------|----------------|---------------------|----------------------|-----------|--------------|------|---------|-----------|------------|------------|
|                                                                                                    |                                               |                            |                |                     | 0410410000           |           |              |      |         |           |            | Print Scre |
|                                                                                                    | Case Name:                                    | Adams, Maggle              |                | Case Initiation Dat | e: 04/24/2009        |           |              |      |         |           |            |            |
| is x                                                                                                    | Stage:                                        | FSS                        |                | Stage Type:         | CWS                  |           |              |      |         |           |            |            |
| rerson                                                                                                    | ₹ 🗆                                           | Name                       | M/S Sch        | DOB                 | Approx               | 5ex       | Туре         | Role | Rel/Int | Person ID | Date Added |            |
| ry/Secondary Caretaker                                                                                                    | Ϋ.                                            |                            |                |                     |                      |           |              |      |         |           |            |            |
| Relationship Matrix (C)                                                                                                    |                                               | Adams,Maggie               | V              | 09/15/1980          |                      | F         | PRN          | RS   | Mother  | 14600986  | 04/24/2009 |            |
| are WMS Data                                                                                                    |                                               | Adams, Quincy              | V              | 04/30/2014          |                      | м         | PRN          | RS   | Child   | 14600989  | 04/24/2009 |            |
| To Hoalth (P2H)                                                                                                    |                                               | Adams, Evelyn              | V              | 03/24/2008          |                      | F         | PRN          | RS   | Child   | 14600988  | 04/24/2009 |            |
| To fiealul (D2H)                                                                                                    |                                               | Adams, Jamal               | V              | 02/22/2003          |                      | м         | PRN          | RS   | Child   | 14600987  | 04/24/2009 |            |
| \$                                                                                                    |                                               |                            |                |                     |                      |           |              |      |         |           |            | Count = 4  |
|                                                                                                    | Detail                                        | Address                    | Phone AKA Name | s Identifiers 🖬 Ch  | aracteristics Person | Events Ac | ddit. Detail |      |         |           |            |            |
|                                                                                                    | i≇ Inv                                        | Туре                       | Number         | Start Date          |                      |           | End (        | Date |         | Com       |            |            |
|                                                                                                    |                                               |                            |                |                     |                      |           |              |      |         |           | ments      |            |
|                                                                                                    |                                               |                            |                |                     |                      |           |              |      |         | i         | ments      |            |
|                                                                                                    |                                               |                            |                |                     |                      |           |              |      |         |           | nents      | Count = 0  |
|                                                                                                    | - Person Ide<br>Type:                         | ntifiers<br>Email          | × (            | comments:           |                      |           | _            | _    |         |           |            | Count = 0  |
|                                                                                                    | - Person Ide<br>Type:<br>Number:              | ntifiers<br>Email<br>EMAIL | × (            | comments:           |                      |           | _            |      |         |           |            | Count = 0  |
|                                                                                                    | - Person Ide<br>Type:<br>Number:<br>I Invalid | ntifiers<br>Email<br>EMAIL |                | comments:           |                      |           | -            |      |         |           |            | Count = 0  |

Select email from the type dropdown. Add the e-mail in the comment section. Then click add. Then click save.